# RCビューア(医科版)インストール手順

RCビューア(医科版)のインストール手順を説明します。

インストールは、大きく分けて以下の3つの手順で行います。

- 1. ダウンロードファイルの入手
- 2. インストールの実行
- 3. ライセンスキーの登録

以下、Windows7パソコン上で、InternetExplorerを使用している状態のインストール手順を例示します。 画面例の図や文言については、適宜お使いの環境に応じて読み替えてください。

## 1. ダウンロードファイルの入手

ダウンロード用のサイトから、ダウンロード用のボタン、またはリンクをクリックすると、ダウンロードファイル に対する操作について、確認ダイアログが表示されます。

| rcv.jp から RCV_Setup.exe (72.7 MB) を実行または保存しますか? | 実行(R) | 保存(S) ▼ | キャンセル(C) | × |
|-------------------------------------------------|-------|---------|----------|---|
|                                                 |       |         |          |   |

#### ここでは「保存(S)▼」から「名前を付けて保存(A)」を選択してください。

|            | 名前を付けて保存(A) |
|------------|-------------|
|            |             |
| 実行(R) 保存(S |             |
|            | 実行(R) 保存(S  |

選択すると、保存先を聞いてきますので、デスクトップなどの判りやすい場所を指定してください。

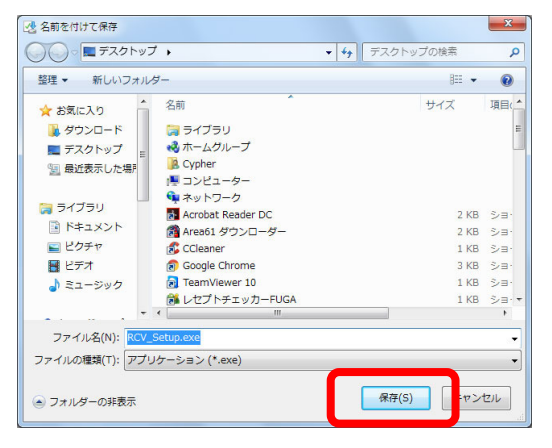

場所を指定して「保存(S)」を選択すると、ダウンロードが開始されます。

ダウンロードが完了すると、その旨が表示されます。

指定した保存先に「RCV\_ Setup」ファイルが有ることを確認し、ブラウザを一旦閉じます。

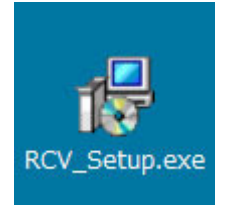

これで「手順 1. ダウンロードファイルの入手」は完了です。

続いて「手順 2. インストールの実行」に進みます。

### 2. インストールの実行

「RCV\_Setup」ファイルをダブルクリックして、ファイルを実行します。 ファイルの実行にあたり、以下のような「セキュリティの警告」が表示される場合があります。

このときは「**実行(R**)」をクリックしてください。

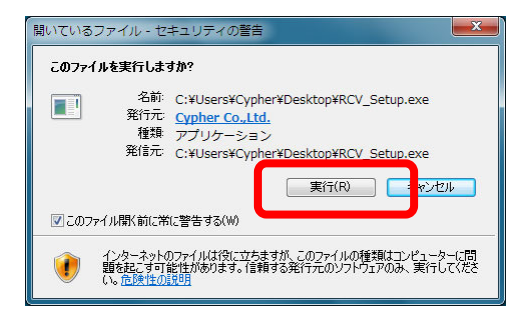

また、インストールを実行すると、以下のような「ユーザーアカウント制御」の警告が表示される場合が あります。このときは「はい(Y)」(変更を許可する)をクリックしてください。

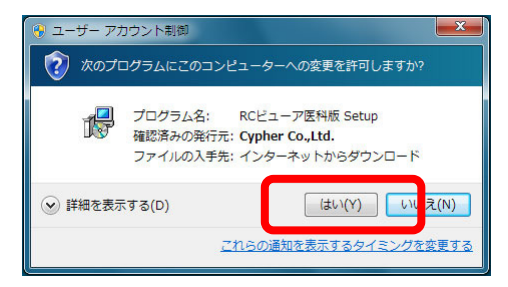

インストーラが立ち上がると、以下の使用許諾に関する同意画面が表示されます。

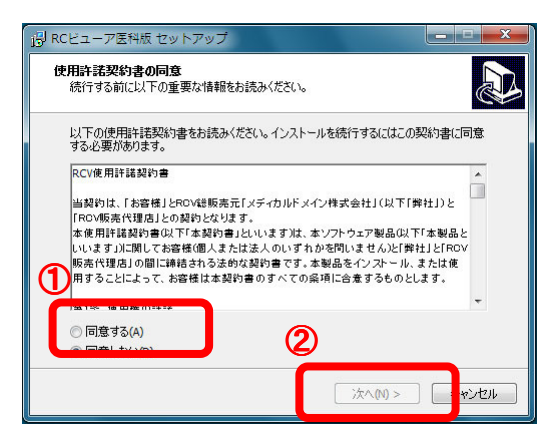

ここでは、使用許諾に「◎同意する(A)」を選択して、「次へ(N)>」をクリックしてください。

続く画面では、「**デスクトップにショートカットアイコンを作成する**」のチェックが入ったまま、 「**次へ**(N) **>**」をクリックしてください。

| 。<br>週 RCビューア医科版 セットアップ                     | _ <b>_</b> X |
|---------------------------------------------|--------------|
| 追加タスクの選択<br>実行する這加タスクを選択してください。             |              |
| RCビューア医科版インストール時に実行する追加タスクを選択して、「次へ」<br>だるム | をクリックしてく     |
| 🗹 デスクトップにショートカットアイコンを作成する                   |              |
|                                             |              |
|                                             |              |
|                                             |              |
|                                             |              |
| < 戻る) (次へM) >                               | * 1241       |

インストール準備完了の画面が表示されるので、「インストール(I)」をクリックしてください。

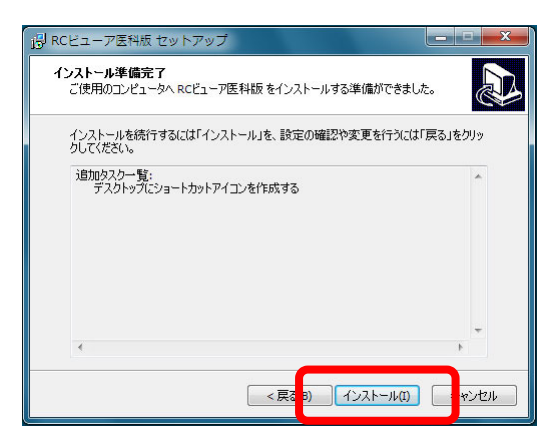

インストール中は、進捗状況が表示されます。

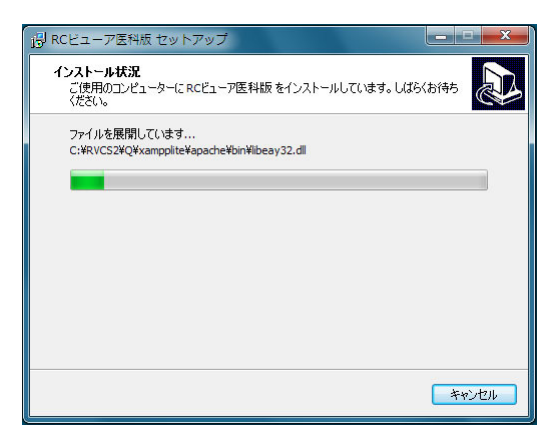

インストールが完了すると、完了画面が表示されます。

「完了(F)」をクリックしてください。セットアップ画面が閉じます。

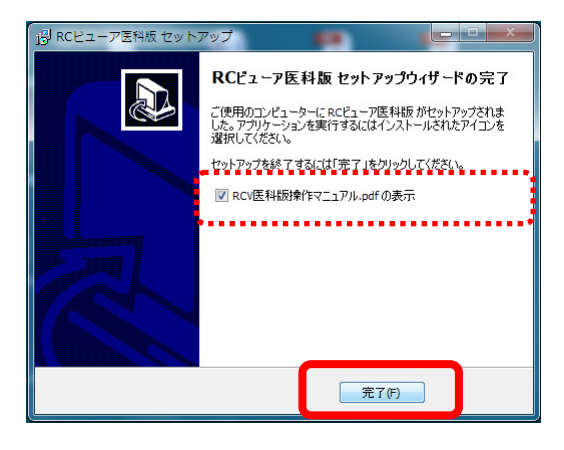

画面に「RCV 医科版操作マニュアル」(PDF)が表示されます。

また、デスクトップ画面に、「画面点検ソフト RC ビューア 医科版」のショートカットアイコンが作成 されていることを確認してください。

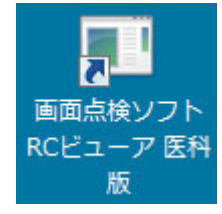

これで「**手順 2. インストールの実行」**は完了です。 RCビューアの操作については、「RCV 医科版操作マニュアル」を参照してください。

続いて「手順 3. ライセンスキーの登録」に進みます。

# 3. ライセンスキーの登録

デスクトップ画面の「画面点検ソフト RC ビューア 医科版」のショートカットアイコンをダブルクリック して、ファイルを実行します。

画面点検ソフト RC ビューアの「**ランチャー**」画面が表示され、同時に未適用の更新に関する確認メ ッセージが表示されます。

| <ul> <li>         ・         ・         ・</li></ul> | -7 <sup>-</sup> |                |                  |
|---------------------------------------------------|-----------------|----------------|------------------|
| 確認<br>未だ適用していない更新がありま<br>ください。                    | ます。マスタ更新・       | プログラム更新を       | <b>×</b><br>実行して |
|                                                   |                 |                | ок               |
| Version 2016.09.27                                | Сору            | right(C) 株式会社t | サイファー            |

▶ 「OK」 ボタンをクリックして、確認メッセージを閉じます。

未適用の更新に関するメッセージの指示に従って、ランチャー画面の「マスター・プログラム更新」 ボタンをクリックしてください。

| 🖶 画面点検ソフト RCビュー:    | 7 <b>- • ×</b>         |
|---------------------|------------------------|
| ROビューア 起動/終了<br>起動  | 称了                     |
| メンテナンス<br>バックアップ未実施 | - hour 224 JDJ2        |
| T-901190P97         | アータのIQ元<br>○ サービス      |
| Version 2016.09.27  | Copyright(C) 株式会社サイファー |

「マスター・プログラム更新」画面が表示されます。

「マスター更新」「プログラム更新」ボタンをクリックすると、それぞれの更新ファイルがダウンロードされ、適用されます。

| 🧝 画面点検ソフト RCビューア 【マスター・プログラム更新】 🛛 🗆 🛛 🖉 🔤 | I面点検ソフト RCビューア 【マスター・プログラム更新】 🛛 💷 🗙                              |
|-------------------------------------------|------------------------------------------------------------------|
|                                           |                                                                  |
|                                           | AX-ジョン     マスター更新     ブログラム更新完了しました。       プログラム更新完了しました。     OK |

「マスター更新」「プログラム更新」が完了すると、そのメッセージが表示されます。

「OK」ボタンをクリックしてください。メッセージ画面が閉じます。

| <ul> <li>画面点検ソフト RCビ</li> <li>最新パージョン</li> </ul> | ューア 【マスター・ブログラ | ム更新】 | 日<br>閉じる |
|--------------------------------------------------|----------------|------|----------|
| マスター更新                                           | プログラム更新        |      |          |
|                                                  |                |      |          |

続けて「閉じる」ボタンをクリックしてください。「マスター更新・プログラム更新」画面が閉じます。

ランチャー画面の「起動」ボタンをクリックして、RCビューアを起動してください。

| 🥶 画面点検ソフト RCビュ      | 1-7 <sup>-</sup> |                     |
|---------------------|------------------|---------------------|
| RCビューア 起動/終了<br>起動  | 終了               |                     |
| メンテナンス<br>バックアップ未実施 |                  |                     |
| データのバックアップ          | データの復元           | マスター・プログラム<br>更新    |
| 2                   | 0                | サービス                |
| Version 2016.09.27  | Сору             | rright(C) 株式会社サイファー |

※ 初回起動の場合、「Apache HTTP Server」の機能について「Windows セキュリティの重要 な警告」画面が表示されることがあります。この場合は「アクセスを許可する(A)」を選 択してください。

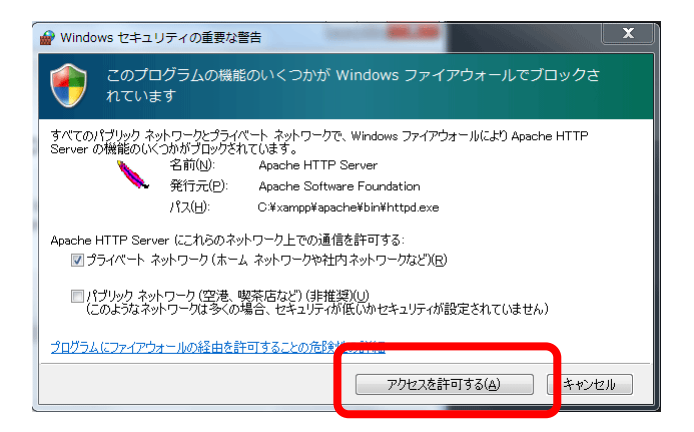

RCビューア 電子レセプト画面点検ソフトが起動すると、以下の画面が表示されます。

| (~) (6) (2) http://127.0.0.1:8008/receview/index.php |                                          |                               | _ 0 ×                        |
|------------------------------------------------------|------------------------------------------|-------------------------------|------------------------------|
| 電子レセプト画面点検ソス                                         | 7ト                                       | ver.0.49. Release 2018.10.106 |                              |
|                                                      |                                          | ライセンスキー確認/登録                  |                              |
| 斎面 古珍 ハトカ誌 7 大る                                      |                                          | デモ用の取用板ライセンスキーが金融されています。      |                              |
|                                                      |                                          |                               | Ver Line Belease ville Line  |
| 電子レセプト(RECEIPTC.UKE)フ                                | アイルの登録  重禄メニューを開く                        | **********                    | V01.040 ( TEICOSC 2010.10.00 |
|                                                      |                                          |                               | ライセンスキー確認/登録                 |
| レセフトの閲覧                                              | 患者検索メニュー 請求点数メニュー ソート場別定を開く              |                               | デモ。この試用版ライセンスキーが登録されています。    |
| 登録されているレセプ                                           | トはありません。                                 |                               |                              |
| _                                                    |                                          |                               |                              |
| オプション機能                                              | 後発医業品置換率 向精神第多期投与                        |                               |                              |
| ■ 赤濱目 /名教絵歩                                          | # 5/81/+ #04/->#                         |                               |                              |
| 工品項目/ 石仲快来                                           | E.M.R.D.G.FBLOY C 7 TRYITEW              |                               |                              |
| 電子付箋の検索                                              | 電子計算は本にありません                             |                               |                              |
|                                                      |                                          |                               |                              |
| 増減点連絡書の登録/閲覧                                         | <b>堆成点大二1~仓围</b> ( 再商资中请害以2户包表示          |                               |                              |
| 林弘 パニコの東加 ノ田族                                        |                                          |                               |                              |
| 統計クラノの更新/園見                                          | REFACT - CON                             |                               |                              |
| 他マシンからアクセスする場合の                                      | アドレス http://192.168.2.104:8008/receview/ | (メクリックすると別ウィンドウ(開きます)         |                              |
| -                                                    |                                          |                               |                              |
| オンラインサイト                                             | オンラインサイトを開く                              |                               |                              |
| 17 (home - 17) (l                                    |                                          |                               |                              |
| 操作マニュアル                                              | 操作マニュアルを開く                               |                               |                              |
|                                                      |                                          |                               |                              |
|                                                      |                                          |                               |                              |
|                                                      |                                          |                               |                              |

初期状態では、画面右上に「デモ用の試用版ライセンスキーが登録されています。」と表示されています。

「ライセンスキー確認/登録」ボタンをクリックして、「RCV\_ライセンスキー入力&登録」画面を開きます。

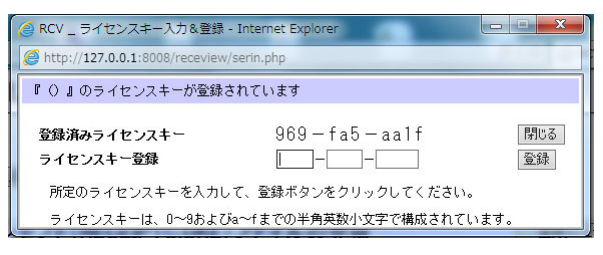

※ 予め購入元に連絡してライセンスキーの提供を受けてください。ライセンスキーの発行には、 登録するレセプトに記載されているものと同じ「**医療機関コード**」(7桁)が必要です。

半角英数小文字のライセンスキー(10桁)を、3桁、3桁、4桁で入力します。

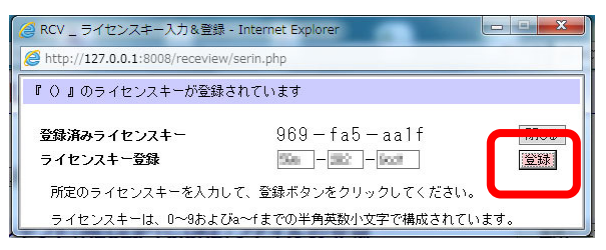

各入力欄は、必要な桁数を入力すると、次の入力欄にカーソルが移動します。

10桁のライセンスキーを入力し終えると、「登録」ボタンの背景色が淡紅色に変わります。

この「登録」ボタンをクリックして、ライセンスキーを登録します。

入力したライセンスキーが登録された旨のメッセージが表示されるので、「**ウィンドウを閉じる**」ボタ ンをクリックして画面を閉じます。

| 🥝 RCV テスト環境 _ ライセン         | /スキー入力対応の機能実装 - ライセンスキー登録 🗖 🗖 🗙 |
|----------------------------|---------------------------------|
| @ http://127.0.0.1:8008/re | ceview/serreg.php               |
| 入力されたライセンスキー               | を登録しました。                        |
| ウィンドウを閉じる                  |                                 |
|                            |                                 |
|                            |                                 |

RC ビューア 電子レセプト画面点検ソフトの画面右上を確認し、ライセンスキーの有効期限を確認してください。

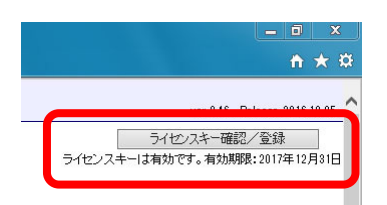

もう一度、「**ライセンスキー確認/登録**」ボタンをクリックして、登録したライセンスキーがリスト上にあることを確認してください。確認できたら、画面右上の「**閉じる**」ボタンをクリックして画面を閉じます。

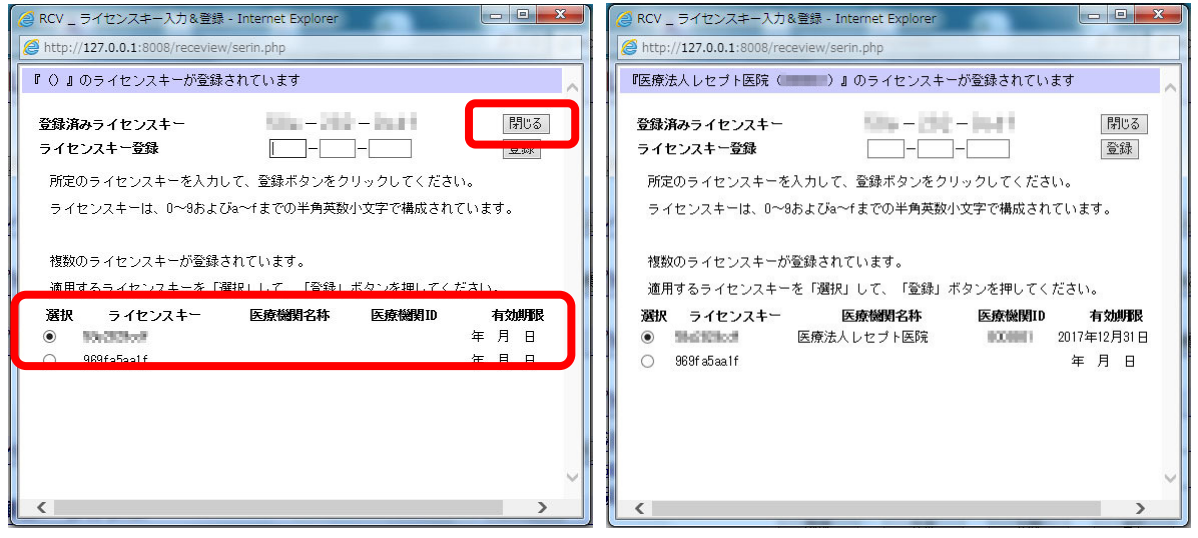

※ レセプトを登録すると、レセプト記載の「**医療機関名称**」と「**医療機関ID**」(医療機関コード)が表示されます。(右図)

RCビューアを終了するには、画面左上の「**画面点検ソフトを終了する**」ボタンをクリックして画面を 閉じ、続けてランチャー画面の「**終了**」ボタンをクリックしてアプリケーションを終了させてください。

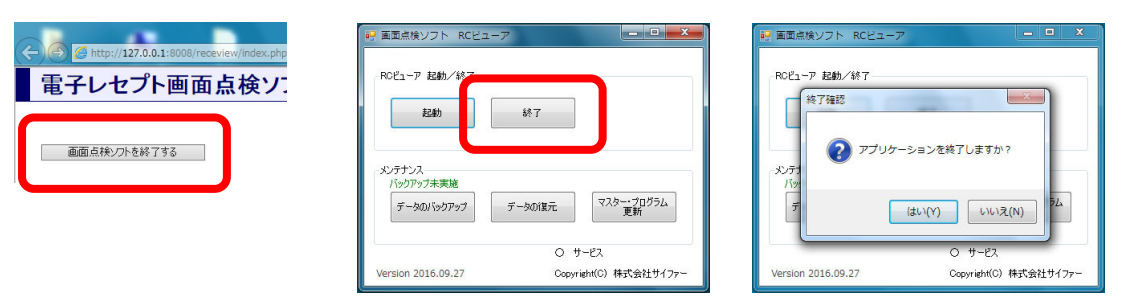